# Nouveau site Internet : suivez le guide !

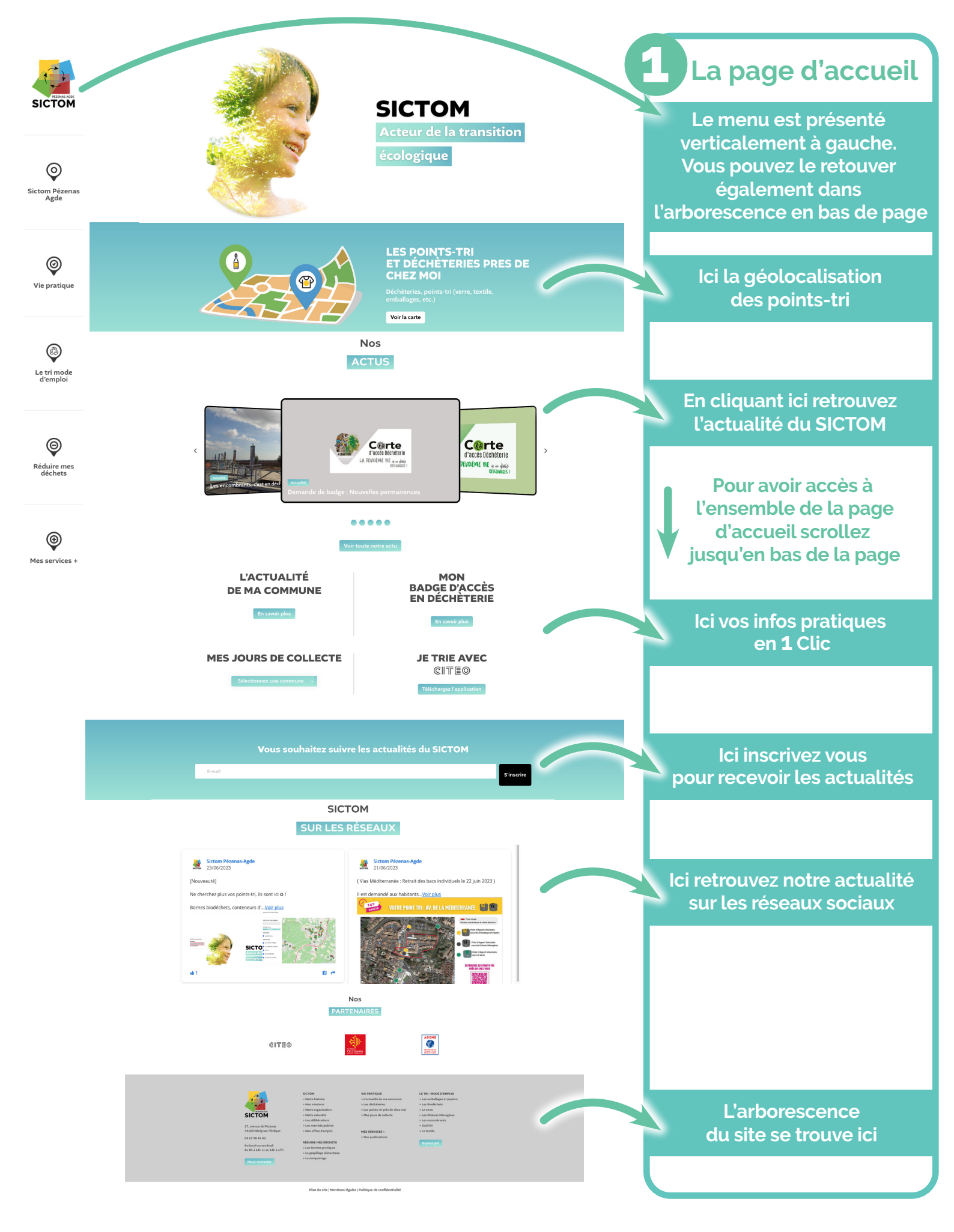

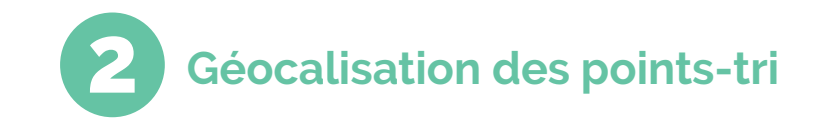

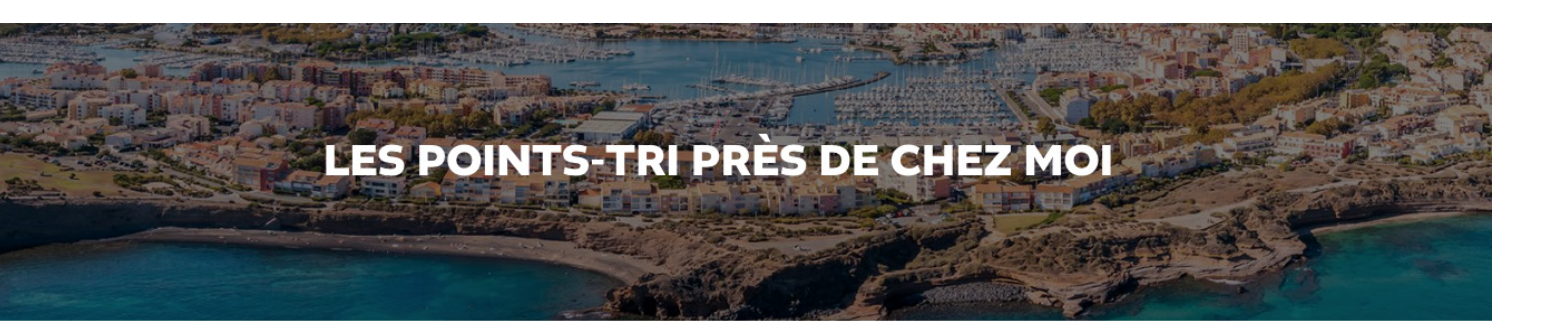

# Il est nécessaire d'autoriser la localisation

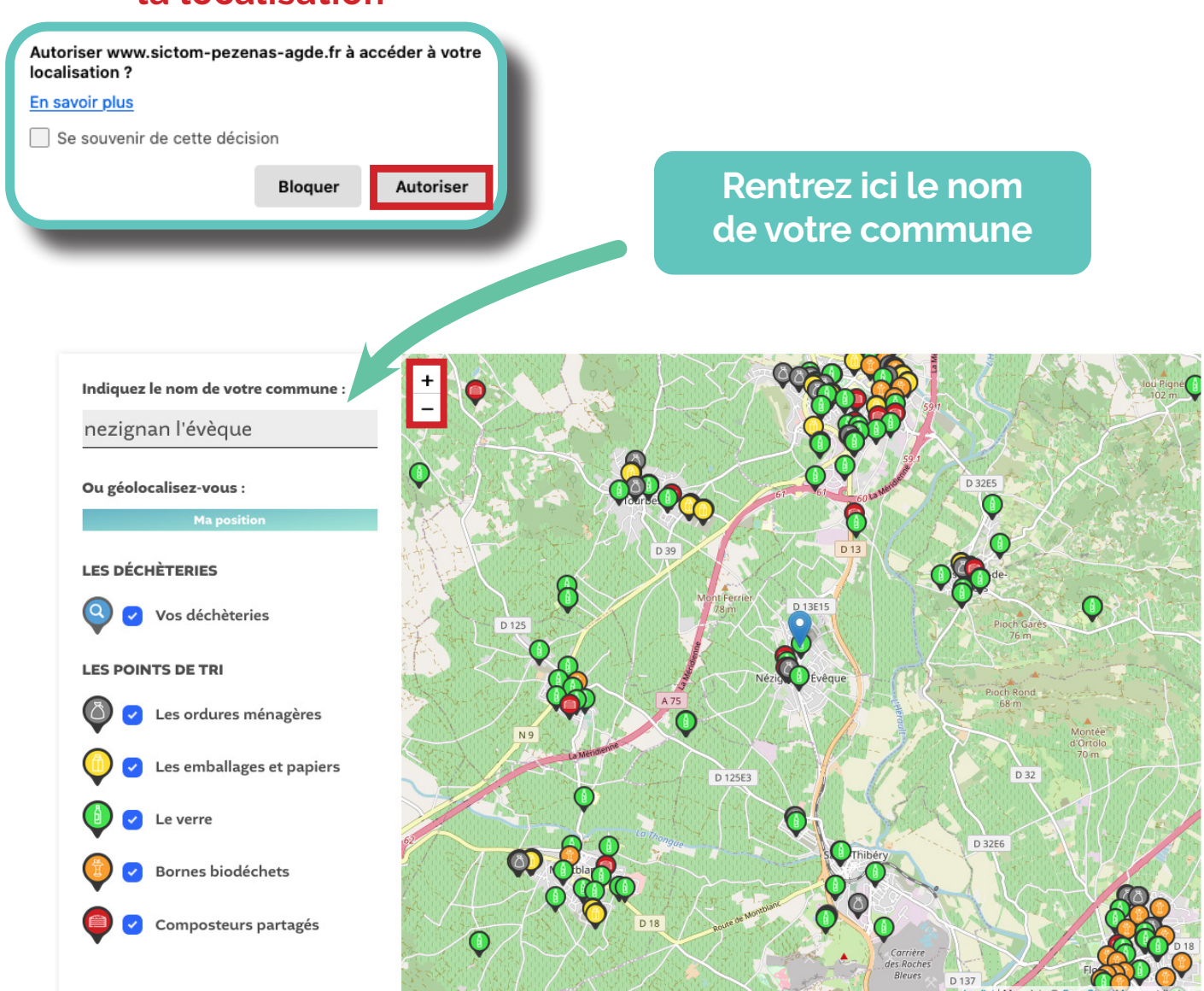

Zoomez pour voir l'adresse précise des points-tri OU cliquez sur le picto du point-tri pour voir l'adresse

╋

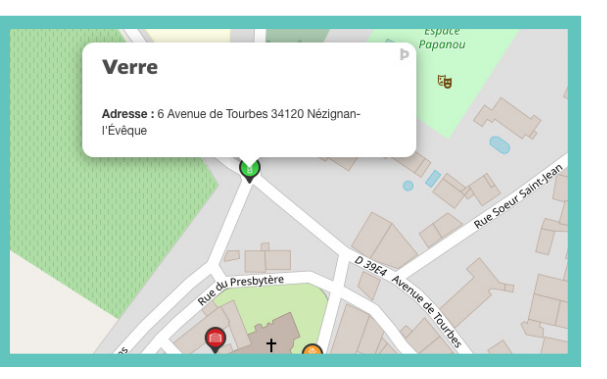

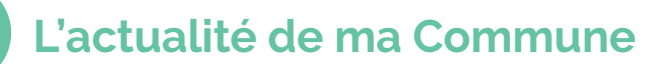

Le territoire du SICTOM

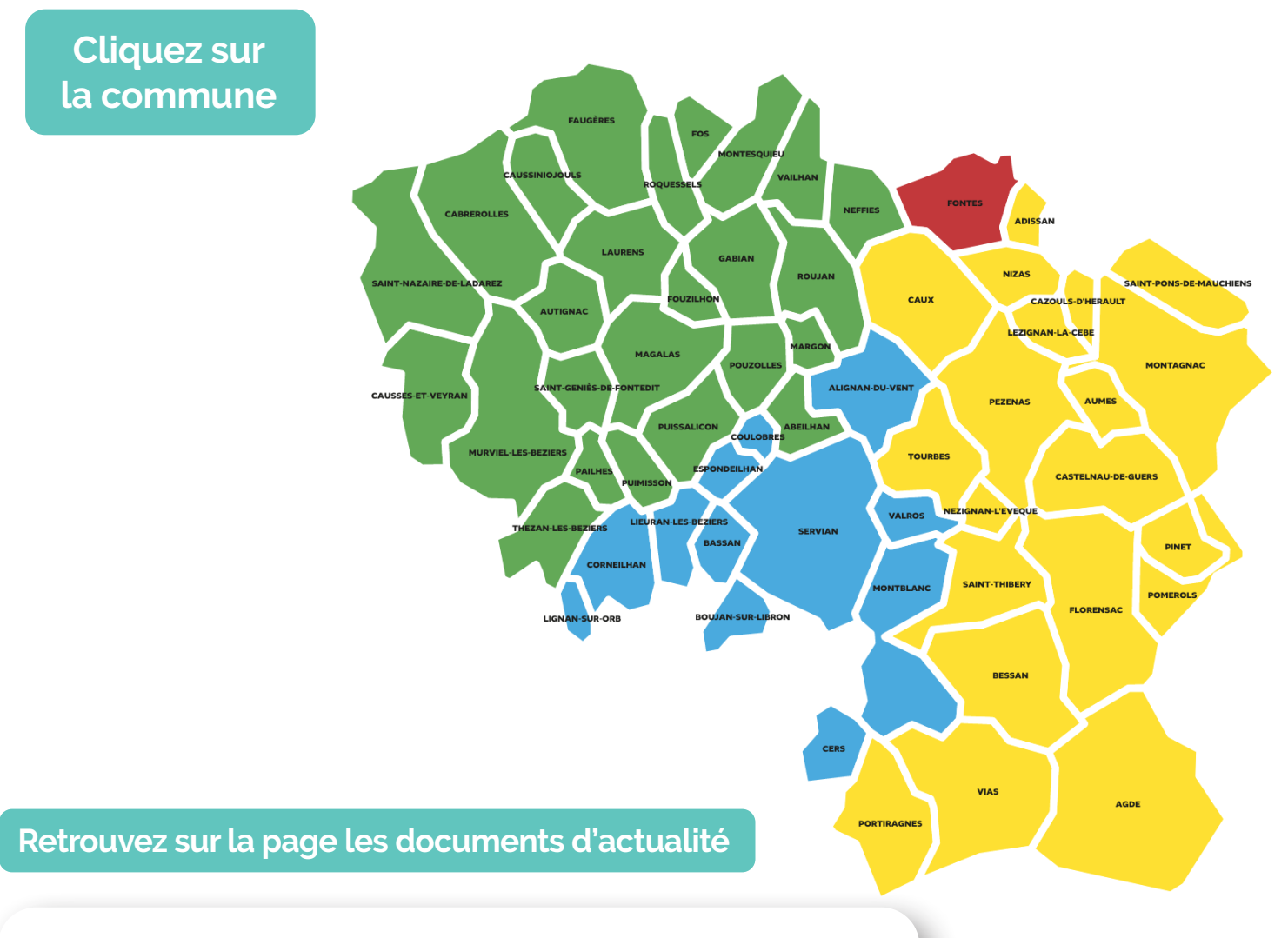

### Téléchargez l'actualité :

**BOUJAN SUR LIBRON** BOUJAN-SUR-LIBRON je rends à la terre ce qu'elle me donne JE BENDS À LA TERRE CE QU'ELLE ME DONNE

Adresse : Hôtel de Ville, 12, rue de la Mairie, 34760 Boujan-sur-Libron

**Téléphone** : 04 67 09 26 40

#### **DOCUMENTS UTILES :**

Les points tri près de chez moi

# et les jours de collectes des bacs individuels plus bas sur la page

|  | <ul> <li>MES JOURS DE COLLECTE</li> <li>ordures ménagères</li> <li>Emballages et papiers</li> <li>biodéchets</li> </ul> |       |          |       |          |        |          |  |
|--|----------------------------------------------------------------------------------------------------|-------|----------|-------|----------|--------|----------|--|
|  |                                                                                                    |       |          |       |          |        |          |  |
|  | Lundi                                                                                                    | Mardi | Mercredi | Jeudi | Vendredi | Samedi | Dimanche |  |
|  |                                                                                                    |       |          |       |          |        |          |  |

Mon badge d'accès en déchèterie

Caux

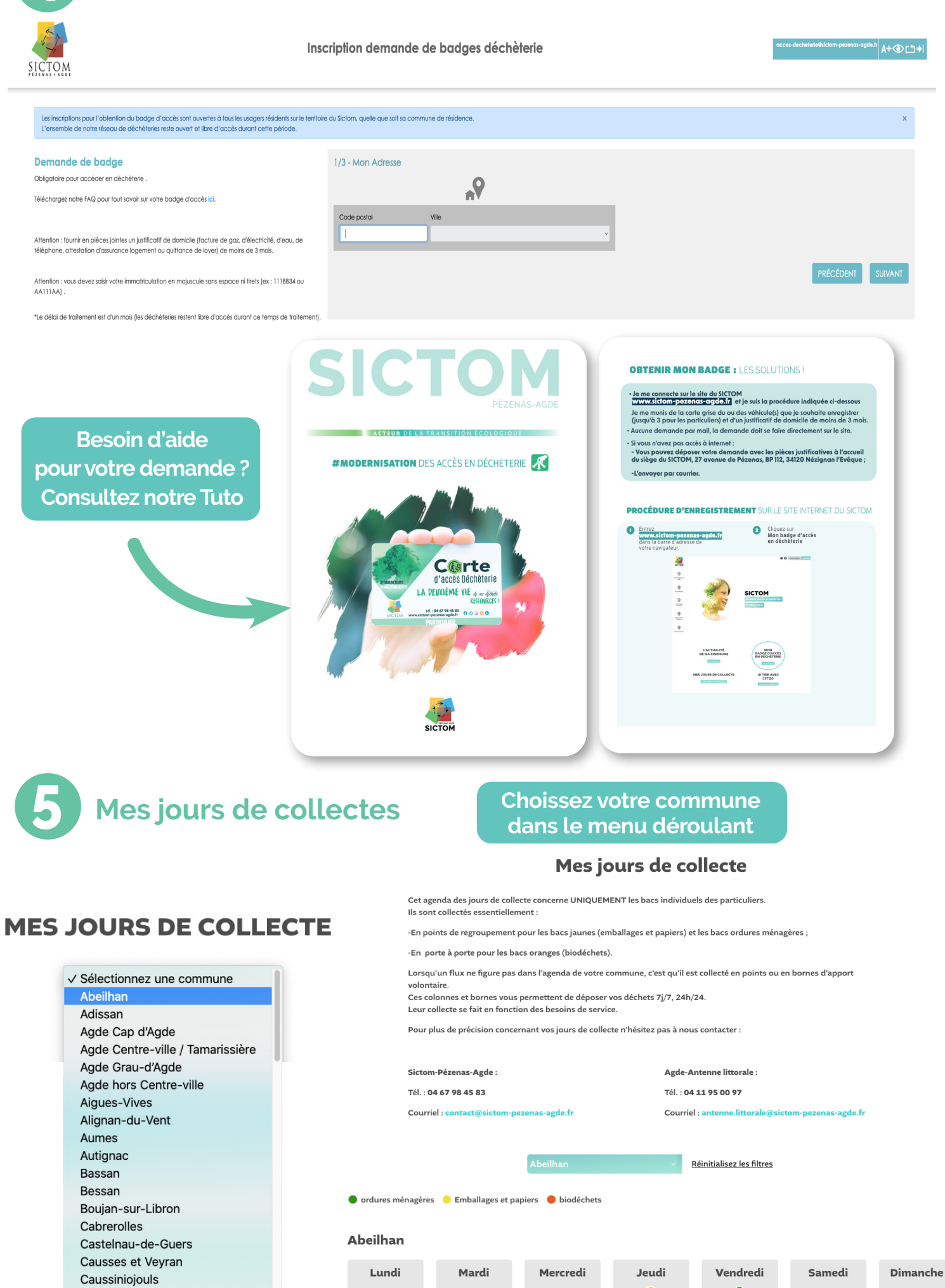

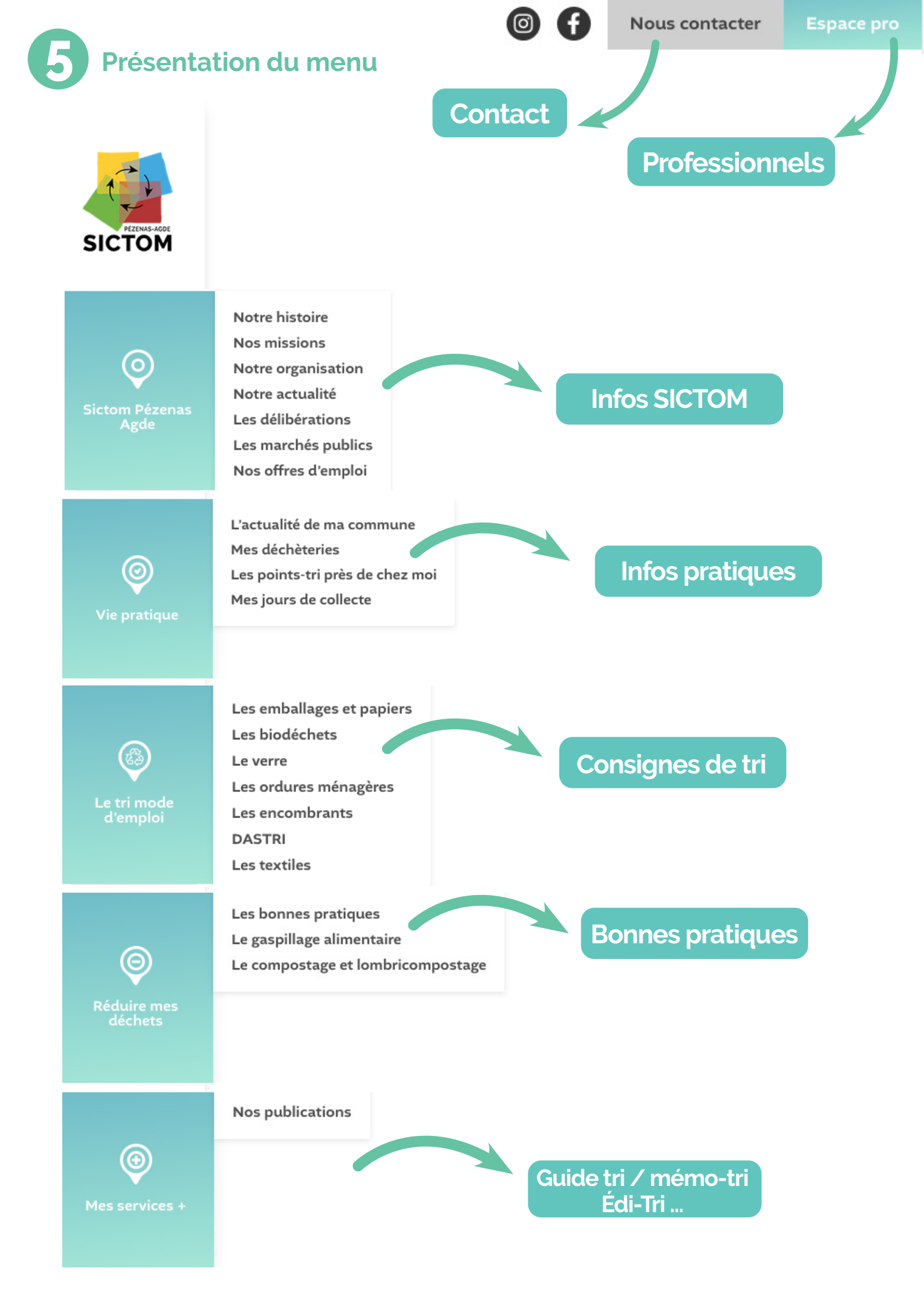

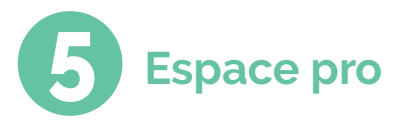

# Retrouvez ici les consignes de tri et les conditions d'accès en déchèterie

Accueil - Espace pro

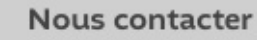

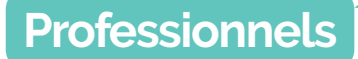

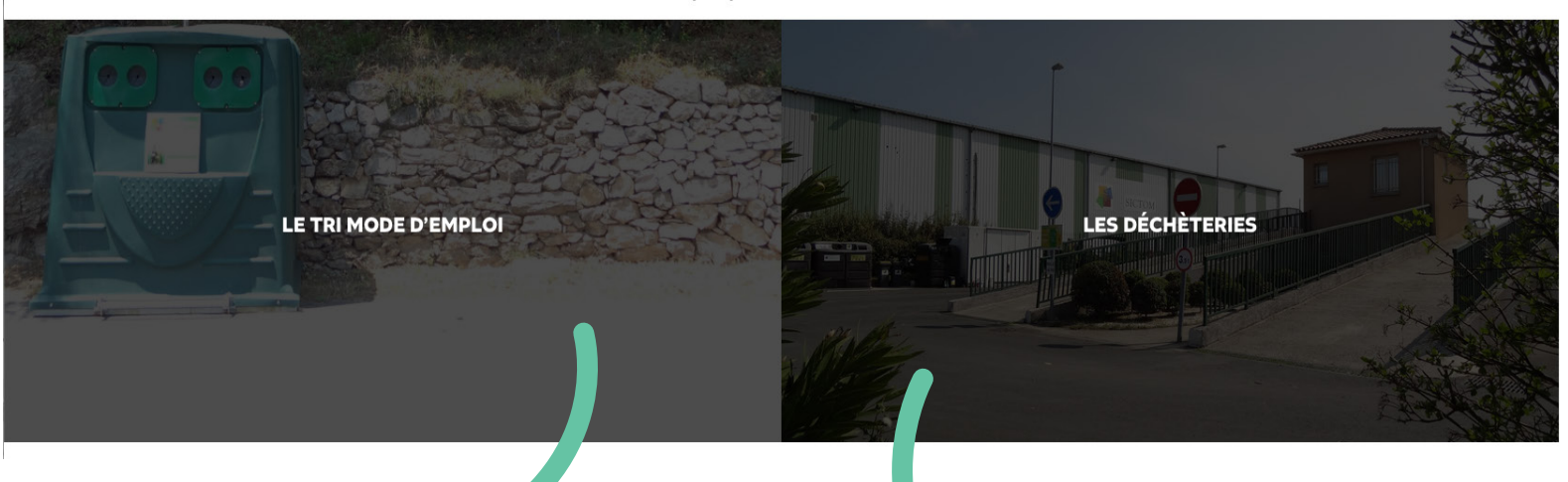

# Consignes de tri

### Vos accès Pro

Avec un réseau de 18 déchèteries, soit une déchèterie pour 7 000 habitants alors qu'au niveau national le ratio est d'une déchèterie pour 14 000 habitants, le SICTOM propose un service de proximité au maillage dense, tant pour les particuliers que les professionnels.

La fréquentation en déchèterie est de plus en plus importante (+34% de fréquentation en 2021) et les tonnages déposés en déchèterie (75 000 tonnes/an) dépassent ceux collectés (55 000 tonnes/an).

Pour préserver les conditions d'accès des professionnels opérants sur le territoire du SICTOM, l'accès se fait uniquement par badge.

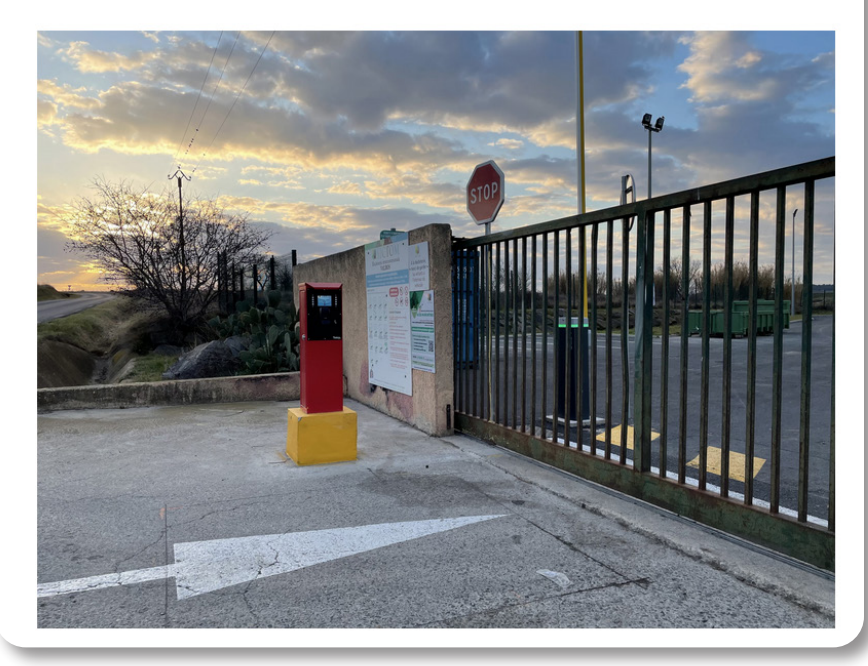

## **DOCUMENT UTILES :**

Règlement intérieur des déchèteries

Accès des professionels en déchèterie

Conditions d'accès – Déchèterie de Montagnac

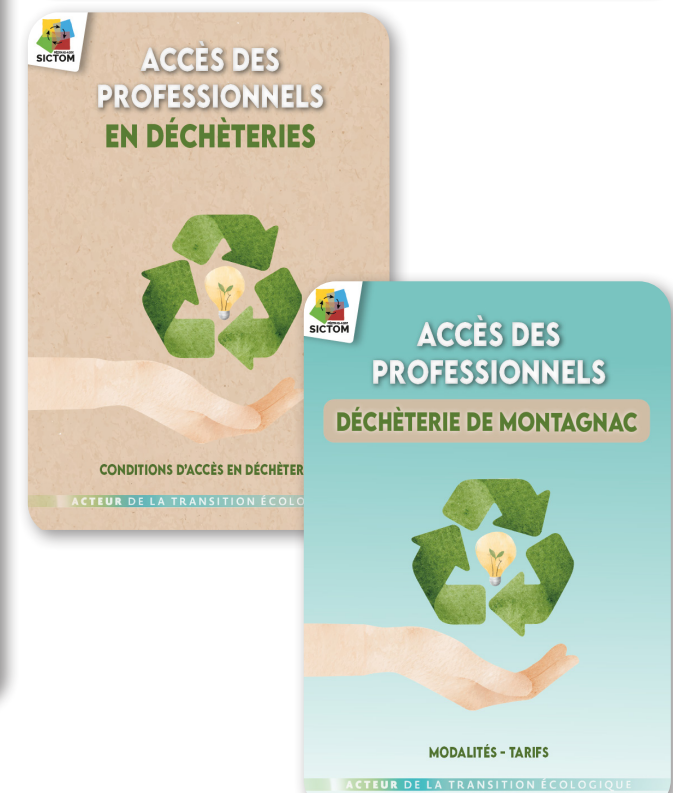